## 1. GO TO OUR WEBSITE (<u>WWW.MSMETCBHIWADI.ORG</u>) AND SELECT REGISTRATION TAB – PM DAKSH CANDIDATE ONLINE REGISTRATION.

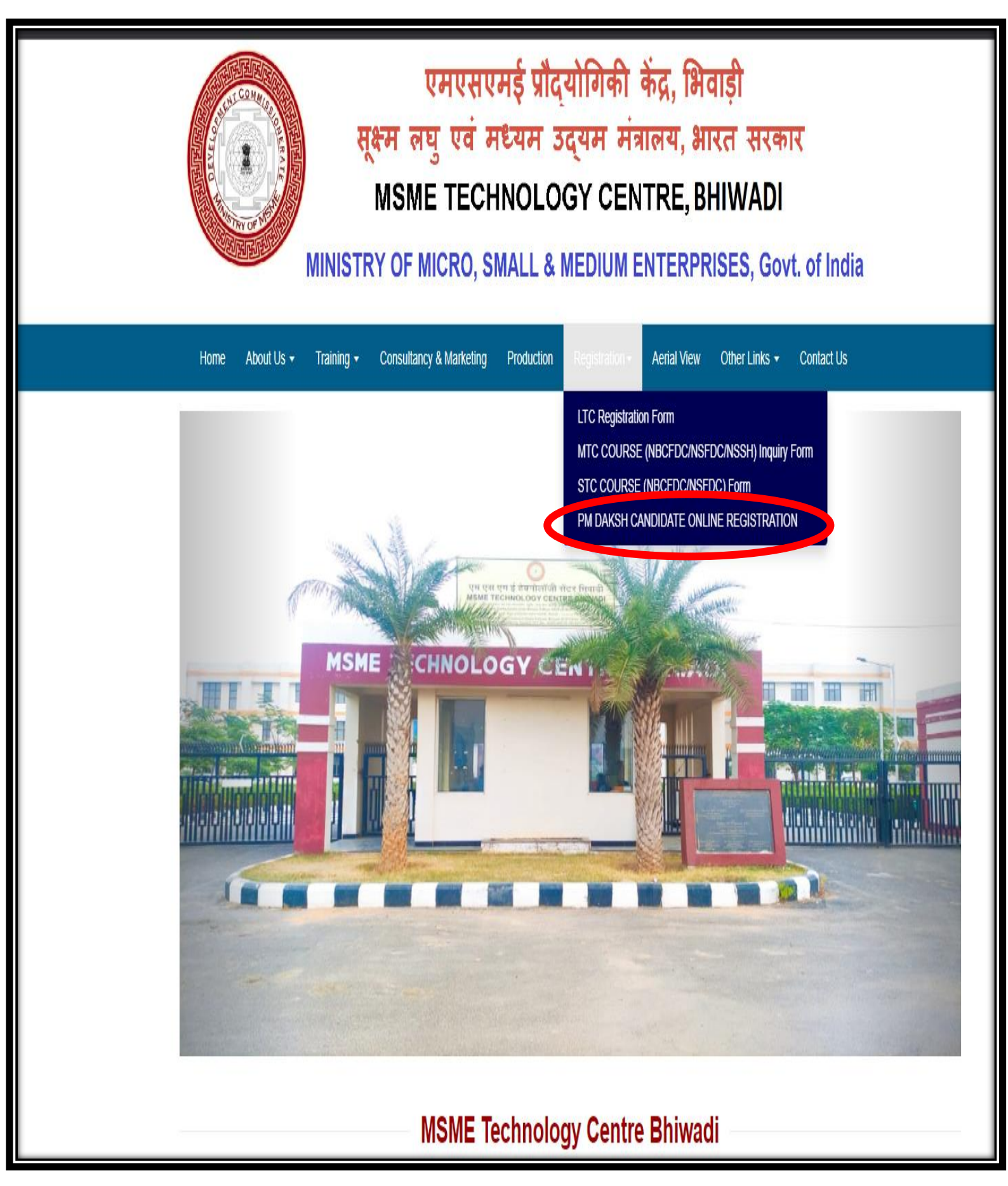

## 2. FILL ALL THE MENDATORY DETAILS AND UPLOAD REQUIRED DOCUMENTS.

| Basic Details Training Details                                                                                                    | Bank Details                                                                               | Finish                                            |
|----------------------------------------------------------------------------------------------------|--------------------------------------------------------------------------------------------|---------------------------------------------------|
| Choose Category / श्रेणी चुने *                                                                                                    |                                                                                            |                                                   |
| Choose Category 🗸                                                                                                    |                                                                                            |                                                   |
| Name of Trainee / प्रशिक्ष का नाम *                                                                                                | Father's/Husband's Name / पिता/पति का नाग                                                  | <b>д *</b>                                        |
| Enter Your Name                                                                                                    | Enter Your Father/Husband Name                                                             |                                                   |
| Date of Birth / जन्म तिथि *                                                                                                    | Gender / लिंग *                                                                            |                                                   |
| dd-mm-yyyy                                                                                                    | Please Choose                                                                              |                                                   |
| State / राज्य *                                                                                                    | District / जिला *                                                                          |                                                   |
| Please Choose 🗸                                                                                                    | Select District                                                                            |                                                   |
| Address with PIN Code / पता पिन कोड समेत *                                                                                         | Location / स्थान *                                                                         |                                                   |
| Address with PIN Code                                                                                                    | Choose One                                                                                 |                                                   |
| Educational Qualification / शैक्षिक योग्यता *                                                                                      | Upload Photo (Upload file size 10 to 50 kb<br>(IPG.PNG) / फोटो अपलोड करें (अपलोड फाइल अ    | )File Format type<br>शाकार 10 से 50 केबी) *       |
| Qualification ~                                                                                                    | Choose File No file chosen                                                                 |                                                   |
| Do you have an active bank account ? (It needs to be operational<br>since last 6 months) / क्या आपके पास एक सक्रिय बैंक खाता है? * | Please confirm whether your bank accour<br>or not? / कृपया पुष्टि करें कि आपका बैंक खाता अ | nt is linked with aad<br>1धार से लिंक है या नहीं? |
| ○ Yes ○ No                                                                                                    | ⊖ Yes ⊖ No                                                                                 |                                                   |
| Mobile No. / मोबाइल *                                                                                                    |                                                                                            |                                                   |
| Enter Mobile No. Send OTP Resend                                                                                                   |                                                                                            |                                                   |

## 3. FILL TYRAINING CENTRE DETAILS" SELECT RAJASTHAN AND DIST ALWAR SELECTED THE JOB ROLE 1 & 2 ALSO SELECTED THE Training Institute "MSME, Bhiwadi-Alwar"

| -0                                                                                 | <u> </u>                                                                                                    |
|------------------------------------------------------------------------------------|----------------------------------------------------------------------------------------------------|
| Training Details Bank Deta                                                         | ails Finish                                                                                                    |
| training / वह राज्य चुनें District / जिला *                                        |                                                                                                    |
| Alwar                                                                              | v                                                                                                    |
| V                                                                                  |                                                                                                    |
| Training Institute / प्रशिक्षण संस्थान *                                           | Duration / अवधि *                                                                                                    |
| MSME, Bhiwadi-Alwar                                                                | 80                                                                                                    |
| Training Location - Flot No. 3P3 – 871 (A)                                         | ),                                                                                                    |
| 872, RIICO Industrial Estate Pathredi,<br>Bhiwadi - 301019, Dist, Alwar (Bajasthan |                                                                                                    |
| India.                                                                             | ,                                                                                                    |
| Training Institute / प्रशिक्षण संस्थान                                             | Duration / अवधि *                                                                                                    |
| MSME, Bhiwadi-Alwar 🗸                                                              | 80                                                                                                    |
| Training Location : Plot No. SP3 – 871 (A)                                         | ),                                                                                                    |
| 872, RIICO Industrial Estate Pathredi,                                             | <u>,</u>                                                                                                    |
|                                                                                    |                                                                                                    |
|                                                                                    | Training Details Bank Det<br>training / वह राज्य चुनें District / जिला *<br>I Alwar<br>Training Institute / प्रशिक्षण संस्थान *<br>MSME, Bhiwadi-Alwar<br>Training Location : Moc No. SP3 – 871 (A)<br>872, RIICO Industrial Estate Pathredi,<br>Bhiwadi - 301019, Dist. Alwar (Rajasthan<br>India.<br>Training Institute / प्रशिक्षण संस्थान<br>MSME, Bhiwadi-Alwar |

## 4. FILL BANK DETAILS & SUBMIT

| Basic Details                                              | Training Details          | Bank Details |                   | Finish      |
|------------------------------------------------------------|---------------------------|--------------|-------------------|-------------|
| Account Holder Name / खाता धारक का नाम *                   | Bank Name / बैंक का नाम * |              | Branch Name / शाख | ११ का नाम * |
| HEERI'J BATWAL                                             | STATE BANK OF INDIA       |              | SOUTH DELHI       |             |
| Active Bank Account Number / सक्रिय बैंक<br>ज्वान संख्या * | IFSC Code / आईएफएससी क    | ोड *         |                   |             |
| 2014 1991 *                                                | SBIN0007612               |              |                   |             |